| VA   My VA Health                                                                                                    | Home                                                                                                    | Appointments                                                                                                    | Messaging | 1 Pharmacy | More 🗸                                                                                                    | VETERAN'S NAME                                                                                                    |
|----------------------------------------------------------------------------------------------------|----------------------------------------------------------------------------------------------------|----------------------------------------------------------------------------------------------------|-----------|------------|----------------------------------------------------------------------------------------------------|----------------------------------------------------------------------------------------------------|
| Pharmacy                                                                                                    |                                                                                                    |                                                                                                    |           |            | ,<br>,                                                                                                    |                                                                                                    |
| View current medications                                                                                                    | Curren                                                                                                    | t Medicatio                                                                                                    | ns        |            |                                                                                                    | Print                                                                                                    |
| View comprehensive medications                                                                                                    | Viewing health record for:  VETERAN'S NAME                                                                                                    |                                                                                                    |           |            | PRESCRIPT                                                                                                    | PRESCRIPTION RENEWAL                                                                                                    |
| Request prescription<br>renewals using the My VA<br>Health patient portal, located<br>at patientportal.myhealth.<br>va.gov.<br>If you need help with the<br>patient portal, support teams<br>are available anytime by calling<br>888-444-MYVA (6982). | <ul> <li>atorvastatir<br/>Refills Remainir</li> <li>*Indicates requi<br/>Who do you w</li> <li>FHCC VA Prov</li> <li>Select a recipient</li> <li>atorvastatin 2<br/>Ordered By: H</li> <li>Show more info</li> <li>Reason for the second second secon</li></ul> | <ul> <li>atorvastatin 20 mg oral tablet</li> <li>Refills Remaining Dispensed Quantity Last Refill Date</li> <li>Pending</li> <li>Indicates required field</li> <li>Who do you want to send this request to?*</li> <li>FHCC VA Provider Evanston CBOC Primary Care Ellis Morgan D<br/>Select a recipient</li> <li>atorvastatin 20 mg oral tablet Date Started On: May<br/>Ordered By: Hospitalist1, VA-Physician</li> <li>Show more info<br/>Reason for renewal Quantity</li> </ul>                                                                                                    |           |            | <ul> <li>PHARMACY</li> <li>PHARMACY</li> <li>Pharma<br/>features</li> <li>View cu<br/>current<br/>your VA<br/>My VA H</li> <li>Print – A<br/>medicat<br/>comprel</li> </ul> | <ul> <li>Refill will trigger a renewal request.</li> <li>PHARMACY NAVIGATION <ol> <li>Pharmacy – Access all pharmacy features.</li> <li>View current medications – All current medications prescribed by your VA providers at facilities using My VA Health.</li> <li>Print – Allows you to print the medication list shown (current or comprehensive).</li> </ol></li></ul>                                                                                                    |
| Scan this code to learn<br>more about My VA<br>Health patient portal.                                                                                                    | need more m         Example "out of med         * How do we d <ul> <li>By secure m</li> <li>By phone (p</li> <li>Additional co</li> </ul>                                                                                                    | need more meds       one month's worth       message.         Example "out of meds"       Example "one week's worth"       Image: Comparison of the state of the state of th |           |            |                                                                                                    | <ol> <li>PRESCRIPTION RENEWAL STEPS</li> <li>Locate your medication.</li> <li>Select Refill – This will trigger a renewal request.</li> <li>Select your provider – Search for and select the name of your provider who issued your original prescription.</li> <li>Contact method – Choose how you prefer to be contacted if your provider has questions about this request.</li> <li>Add additional comments (optional).</li> <li>Select Send.</li> <li>Successfully sent message – This alert lets you know the request was delivered to your provider's inbox.</li> </ol> |
| My Providers and<br>Health Care Teams:                                                                                                    | Send 9<br>< FHCC VA Provid<br>Successfully set<br>Forward<br>From: Veteran's N<br>To: FHCC VA Prov<br>Care)                                                                                                    | Send 9 C FHCC VA Provider Evanston CPC: Primary Care Ellis Morgan DO: Prescription Print Image: Primary Care Ellis Morgan DO: Prescription Print Forward From: Veteran's Name To: FHCC VA Provider Evanston CBOC Primary Care Ellis Morgan DO (FHCC VA Team Evanston CBOC Primary Care Ellis Morgan DO (FHCC VA Team Evanston CBOC Primary Care Ellis Morgan DO (FHCC VA Team Evanston CBOC Primary Care Ellis Morgan DO (FHCC VA Team Evanston CBOC Primary Care Ellis Morgan DO (FHCC VA Team Evanston CBOC Primary Care Ellis Morgan DO (FHCC VA Team Evanston CBOC Primary Care Ellis Morgan DO (FHCC VA Team Evanston CBOC Primary Care Ellis Morgan DO (FHCC VA Team Evanston CBOC Primary Care)                                                                                                    |           |            |                                                                                                    |                                                                                                    |

## Contact your local My VA Health Patient Portal Coordinator:

NAME

LOCATION